## VP485e

## Wie bringe ich den VP485e im "Manufacturing Mode (MFG Mode)" ?

- 1. VP485 Ausschalten mit dem hinteren Schalter
- 2. Roter Knopf (Anschalter) + zweiter Knopf von Links (Feedknopf) drücken
- 3. Beide Knöpfe gedrückt halten und Gerät am hinteren Schalter anmachen
- 4. Warten bis die Anzeige angeht.
- 5. Der Drucker befindet sich dann im MFG Modus (Anzeige: "Printer in MFG Mode")

Der Manufacturing Mode dient lediglich nur für Mainboard und Firmware Modifikationen und sollte nur nach Freigabe und Anleitung des Herstellers oder Händlers ausgeführt werden.

Natürlich können Sie dafür uns kontaktieren: VP485

Eindeutige ID: #1169 Verfasser: n/a Letzte Änderung: 2016-04-14 13:32